| デジタル&アナログ絶縁入出力ユニット | 解説書 |
|--------------------|-----|
| 製品型式 82ADA-KC      |     |
| 製品型式 82ADA-BD      |     |
| 製品型式 DACS-8200     |     |
|                    |     |

\_\_\_\_\_

-

\_

この解説書は 82ADAまたはDACS-8200 の動作 と使用方法について簡単に説明したものです。

DACS-8200の場合は、この解説書の 82ADA という表現を、一部、DACS-8200 にかえてお読みください。

- (1)アプリケーションプログラミングを作成する場合、 あるいはハードウェア接続に関しては、取扱説明書を ご覧ください。
- (2)この解説書では代表的な機能のみを説明しています。 本書には記述していない機能も多数ありますので、 詳細については取扱説明書をご覧ください。

# <u>1. ドライバのインストール</u>

弊社HPダウンロードページのフォルダ CDM20814 にあるドライバが、WHQLマ イクロソフト社認証済のドライバです。

Windows 10, 8, 7, Vista、 XP に対応しています。このドライバは複合版ドライ バです。複合版ドライバについては後述の説明を参照ください。

各OSでのインストール手順はそれぞれ異なっています。ドライバイン ストール手順の詳細、およびドライバのアンイストール手順については、

ルートディレクトリにある

CDM\_inst.pdf をご覧ください。

#### \*\*\*\*\*\*\*\* インストール前にご確認ください。 \*\*\*\*\*\*\*\*

すでに、弊社USB機器のドライバがインストールされている場合、機器を接続すると自動 的にドライバがインストールされますので、ドライバの再インストールは不要です。 旧バージョンのドライバがインストール済みの場合は、アンインストール手順に従ってド ライバを削除し、パソコンを再起動した後に、インストールを実施してください。

### 複合版ドライバについて

ドライバには、①仮想COMドライバ ②ダイレクトドライバ の2種類があります。旧ドラ イバ(Ver.1)では、使用するドライバの種類により、いずれかを選択してインストール していましたが、複合版ドライバ(Ver.2)では、インストール時に選択する必要がなくな りました。複合版ドライバをインストール後には、仮想COMの関数とダイレクト版関数の いずれもアプリケーションプログラムから使用できるようになります。(ただし、同時に 使用することはできません。)

また、ダイレクト版のみを使用する場合でも、シリアルポートが1ポート(たとえば COM3などが)追加になります。シリアルポートを追加したくない場合は、各OSのイ ンストール手順にて旧バージョンのダイレクトドライバを指定して、ダイレクトドライバ のみをインストールするようにしてください。新旧いずれのドライバを使用しても、機能 の差異はありません。

#### (注意)本解説書の3項以降の説明は、複合版ドライバのインストール を前提としています。

# 2. USBコネクタの接続と | D番号のセット

USBケーブルにて、パソコンと82ADA基板を接続します。USBケーブルは別途ご購入ください。パソコン側がAタイプコネクタ、82ADA(DACS-8200)側がBコ ネクタのケーブルを使用します。ケーブルの最大長は5mです。

基板上の回転ディップスイッチにて、ID番号をセットします。出荷時の設定はO番となっています。このID番号は、複数のユニットを同一パソコンに接続する場合に、それぞれ異なる番号とする必要がありますが、本書の説明では、1台のみを接続する場合を対象としていますので、特にID番号について注意をする必要はありません。

# 3. デジタル入出力を動作させる

82ADAが、簡単な文字列のコマンドにて動作することをご理解いただくために、次のような操作をしてください。

(1) 下記のサンプルプログラムを起動してください。

サンプルプログラム フォルダ dacs8200¥DISK2¥D82DIDRM プログラム名 D82DIDRM.exe 拡張子は表示されない場合があります。

(2) 起動後は何も画面表示がありません。 キーボードから、たとえば W08000042 と入力してください。 回はエンターキーです。

キーボードから入力した WO800004 は、デジタル出力コマンドで、 そのままの文字列を、82ADAに送信します。 この例では、bit23とbit2をON(high)とし、その他のbitをOFF(low)としています。 3文字目から8文字目までが、24bit長16進数6桁表記のデジタル出力となっています。

82ADAは、デジタル出力コマンド文字列を受信すると、ただちにデジタル出力を 実行すると同時に、パソコン側に ROFFFFF (2) というような文字列を送出し ます。パソコン画面には、この文字列をそのまま表示しています。 この文字列は、82ADAのデジタル入力状態を表しています。デジタル入力に何も 接続していない場合は、ボード内部で入力が+3.3Vに約100KQの抵抗にてpull-upさ れていますので、全bitが ON すなわち high となっていて、この例のような応 答となります。 3文字目から8文字目までが、24bit長16進数6桁表記のデジタル入力となっています。 いずれかのデジタル入力を0Vに接続して1owとすると、そのbitが変化するのがわ かります。

### 4. アナログ入力を動作させる

- (1)サンプルプログラムを起動してください。
  使用するサンプルプログラムは、3項の「デジタル入出力を動作させる」と同じです。
- (2) キーボードから、たとえば

G0100回 と入力してください。 回はエンターキーです。 ボードID番号が0に設定してあって、正常に接続できていれば、 8000**」**8000回 といった応答がかえってきます。**」**はスペースです。

🕗は画面表示では ・ か、または無表示となります。

キーボードから入力した GO100回は、AD変換コマンドで、 そのままの文字列を、82ADAに送信します。 この例では、16進数100 = 256回のAD変換を実行し、その平均値の応答を 指定しています。 AD変換のサンプリング実行間隔は、初期状態が100KHzとなっていて、 256回の実行指定でも、2.56msの実行時間ですので、画面上ではただちに応 答が返ってきたかのようにみえます。

8000 3000 という応答は、82ADAが送出した文字列をそのまま表示したもので、ch1とch2のAD変換値を16進数4桁で表しています。ch1つづいてch2の順番です。 表示数値は各チャンネルに入力している電圧により異なります。 表示数値の詳細については、各デバイス説明書「AD変換サンプリングデータ形式」 をご覧ください。

入力可能な電圧は、82ADAとDACS-8200では異なりますので、入力可能 電圧範囲を超えないよう注意してください。

キーボードから、

Y O O O O 1 F 4 ❷ と入力してください。 ❷はエンターキーです。 ∪ O O O O 1 F 4 ❷ と応答がかえってきます。 ❷は画面表示では ・ か、または無表示となります。

キーボードから入力した YOOOO1F4 2 は、ADサンプリング周波数指定コマンドで、そのままの文字列を、82ADAに送信します。 パソコン画面には、この文字列をそのまま表示しています。 この文字列は、16進数1F4 = 500Hz のサンプリング周波数を指定するものです。応答は送信データのエコーバックです。

次に、GO2OO (2) と入力すると、5OOHzにて512回のAD変換を実行して その平均値を応答してきます。この実行には約1秒かかりますので、画面上でも応答 に少し時間がかかっているのがわかります。

## 5. アナログ出力を動作させる

- (1)サンプルプログラムを起動してください。
  使用するサンプルプログラムは、3項の「デジタル入出力を動作させる」と同じです。
- (2) キーボードから、たとえば

V0800800回 と入力してください。 回はエンターキーです。 ボードID番号が0に設定してあって、正常に接続できていれば、

UO8008002 と応答がかえってきます。 「」していていた。 「」していていた。 しつののでは、した。 しつののでは、した。 しつのののでは、した。 しつののでできます。 しつののでは、した。 しつのののでできます。 しつののでは、した。 しつののののでできます。 しつののでは、した。 しつののののでは、した。 しつののののでできます。 しつのののでは、した。 しつのののできます。

キーボードから入力した V0800800回 は、DA出力コマンドで、 そのままの文字列を、82ADAに送信します。 この例では、ch2とch1に0V出力(82ADAの場合)を指定しています。 (注)DACS-8200では +1.2V付近の電圧値となります。 3文字目から5文字目までが、12bit長16進数3桁表記のch2アナログ出力指定、 6文字目から8文字目までが、12bit長16進数3桁表記のch1アナログ出力指定 となっています。

82ADAおよびDACS-8200は、DA出力コマンドを受信すると、ただちに DA変換を実行し、指定のアナログ電圧を出力します。 応答は送信データのエコーバックです。

指定する出力電圧値の詳細については、各デバイス説明書「DA出力コマンド」を ご覧ください。 指定値を変更して送信すると、アナログ出力電圧値が変化するのがわかります。

## 6. ファイルの内容

82ADAおよびDACS-8200用のファイルは、 フォルダ dacs8200 に収納しています。

DA82manu. pdf DACS-8200取扱説明書 82ADAmanu. pdf 82ADA取扱説明書 DACS-8210(アンプ基板) 取扱説明書 DA821manu. pdf プログラマーズガイド(英文) D2XXPG30. pdf 本説明書は上級向けですので、まず初めは、 下記のサンプルプログラム中の注釈(和文)を ご覧ください。 D82DICOL. exe アナログ入出力校正などに使用するプログラム 詳細は各デバイスの取扱説明書に説明しています・ D82DAPAT\_Sin.dat DA出力パターンサンプルデータ D82DAPAT\_Lin.dat DA出力パターンサンプルデータ D82DAPAT. dat DA出力パターンサンプルデータ 詳細は82ADA取扱説明書をご覧ください。 フォルダ DISK1 (C++サンプルプログラム) フォルダ D82DIVCS 仮想COM版サンプルプログラム ソースおよび実行ファイルを収納 仮想COM版デバイスドライバを収納 フォルダ FTserial 本書1項に説明する複合版ドライバを インストールする場合は必要ありません。 フォルダ DISK2 (C++サンプルプログラム) フォルダ D82DIDRM ダイレクト版サンプルプログラム ソースおよび実行ファイルを収納 フォルダ FTdirect ダイレクト版デバイスドライバを収納 本書1項に説明する複合版ドライバを インストールする場合は必要ありません。 DA\_XPinst.pdf ダイレクト版デバイスドライバ インストール手順 本書1項に説明する複合版ドライバを インストールする場合は必要ありません。 L i n u x 用サンプルプログラム フォルダ Linux ソースおよび実行ファイルを収納 L i n u x でのデバイスドライバに関するreadme (VBサンプルプログラム) フォルダ VBsample フォルダ D82DIVB6 仮想COM API版サンプルプログラム ソースおよび実行ファイルを収納 フォルダ D82DIVBS6 仮想COM MSComm版 サンプルプログラム ソースおよび実行ファイルを収納 ダイレクト版サンプルプログラム フォルダ D82DIDRB ソースおよび実行ファイルを収納 VBsample\_info4.pdf VBサンプルプログラム収納の説明 (完)

| 製造販売 | ダックス技研株式会社                         |
|------|------------------------------------|
|      | ホームページ http://www.dacs-giken.co.jp |

DACS82ABS18326A